# eppendorf

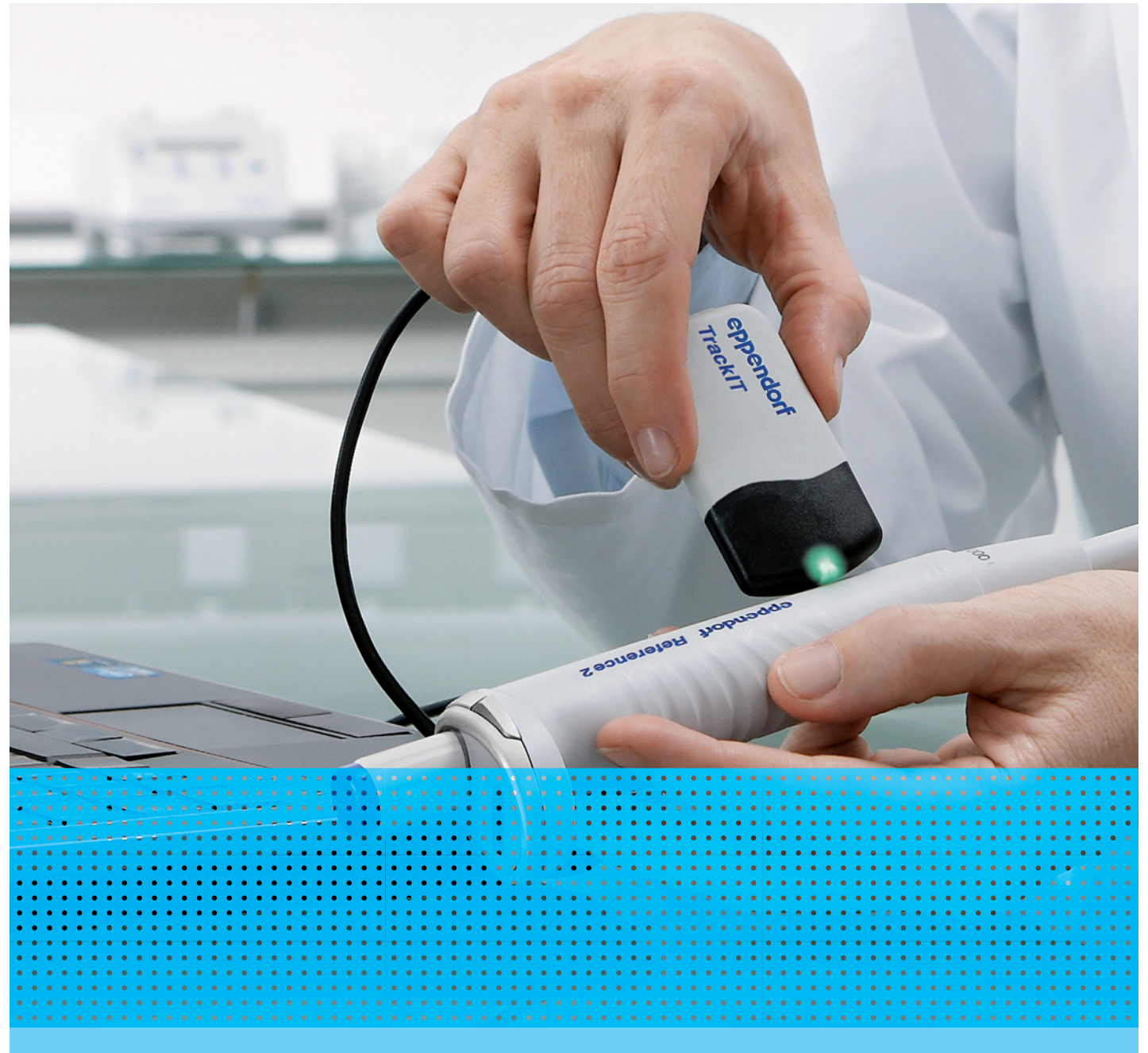

## Eppendorf TrackIT

Bedienungsanleitung

1.1

Copyright<sup>©</sup> 2019 Eppendorf AG, Germany. All rights reserved, including graphics and images. No part of this publication may be reproduced without the prior permission of the copyright owner.

Windows<sup>®</sup> is a registered trademark of Microsoft Corporation, USA.

Eppendorf<sup>®</sup> and the Eppendorf Brand Design are registered trademarks of Eppendorf AG, Germany.

Easypet<sup>®</sup> 3, Eppendorf Reference<sup>®</sup>, Eppendorf Research<sup>®</sup> plus, Eppendorf Xplorer<sup>®</sup> and Multipette<sup>®</sup> are registered trademarks of Eppendorf AG, Germany.

Registered trademarks and protected trademarks are not marked in all cases with <sup>®</sup> or <sup>™</sup> in this manual.

3903 900.023-03/102019

#### Inhaltsverzeichnis

| 1 | Anwe    | endungsl     | 1 inweise                                       | 5        |
|---|---------|--------------|-------------------------------------------------|----------|
|   | 1.1     | Anwend       | lung dieser Anleitung                           | 5        |
|   | 1.2     | Darstell     | ungskonventionen                                | 5        |
|   |         |              |                                                 |          |
| 2 | Allge   | meine Si     | cherheitshinweise5                              | 5        |
|   | 2.1     | Bestimr      | nungsgemäßer Gebrauch                           | 5        |
| _ |         |              |                                                 | _        |
| 3 | Produ   | uktbesch     | reibung                                         | )<br>-   |
|   | 3.1     | Lieferur     | ntang                                           | )<br>/   |
|   | 3.2     | Produkt      | eigenschaften                                   | )<br>/   |
|   | <u></u> |              | Unterstutzte Dosiergeräte mit RFID-Chip         | )<br>/   |
|   | 3.3     |              | IIP                                             | )<br>7   |
|   |         | 3.3.1<br>222 | PEID-Position am Dosiergerät ohne Konnzoichnung | ′<br>7   |
|   |         | 3.3.Z        |                                                 | /        |
| Δ | Softw   | are          | \$                                              | 2        |
| - | 4 1     | Ühersic      | ht                                              | 2        |
|   | 4.2     | Softwar      | e-Version                                       | ç        |
|   | 4.3     | Unterst      | ützte Betriebssysteme                           | ,<br>,   |
|   |         | •            |                                                 |          |
| 5 | Bedie   | enung        |                                                 | <b>;</b> |
|   | 5.1     | Geräted      | aten lesen                                      | )        |
|   | 5.2     | RFID-C       | nip prüfen                                      | )        |
|   | 5.3     | Benutze      | erdefinierte Daten ändern und speichern         | )        |
|   | 5.4     | Datenfe      | Id erstellen                                    | 1        |
|   | 5.5     | Datenfe      | Id löschen                                      | 1        |
|   | 5.6     | Datenst      | ruktur erstellen                                | 2        |
|   | 5.7     | Datenst      | ruktur wählen                                   | 2        |
|   | 5.8     | Datenst      | ruktur löschen                                  | 2        |
|   | 5.9     | Geräted      | aten anzeigen                                   | 3        |
|   | 5.10    | Geräted      | aten exportieren                                | 3        |
|   | 5.11    | Geräted      | aten automatisch exportieren                    | 1        |
|   |         | 5.11.1       | Export aktivieren                               | 1        |
|   |         | 5.11.2       | Export deaktivieren                             | 1        |
|   | 5.12    | Sprache      | einstellen                                      | ł        |
|   | 5.13    | Benutze      | rrechte                                         | +        |
|   |         | 5.13.1       | Benutzer einrichten                             | )<br>-   |
|   |         | 5.13.2       | Benutzer deaktivieren                           | י<br>-   |
|   |         | 5.13.3       | Passwort andern                                 | נ        |
| 4 | Incta   | ndhaltun     | 14                                              | ۷        |
| 0 |         |              | g                                               | )<br>(   |
|   | 0.1     | Leseger      |                                                 | כ        |
| 7 | Tech    | nischa D     | aten 14                                         | 4        |
| , | 7 1     | Gewich       | t/Maße 14                                       | 5        |
|   | 7.1     | 711          | l esegerät                                      | 5        |
|   |         | 7.1.2        | USB-Speichermedium.                             | 5        |
|   | 7.2     | Umaehi       | unasbedingungen                                 | 5        |
|   | · · •   |              |                                                 | -        |

| 8 | Tran  | sport, Lagerung und Entsorgung17 |
|---|-------|----------------------------------|
|   | 8.1   | Lagerung                         |
|   | 8.2   | Dekontamination vor Versand      |
|   | 8.3   | Entsorgung                       |
|   |       |                                  |
|   | Zerti | fikate                           |

#### 1 Anwendungshinweise

#### 1.1 Anwendung dieser Anleitung

- Lesen Sie diese Bedienungsanleitung vollständig, bevor Sie das Gerät das erste Mal in Betrieb nehmen.
   Beachten Sie ggf. die Gebrauchsanweisungen des Zubehörs.
- Diese Bedienungsanleitung ist Teil des Produkts. Bewahren Sie sie gut erreichbar auf.
- Fügen Sie diese Bedienungsanleitung bei Weitergabe des Geräts an Dritte bei.
- Die aktuelle Version der Bedienungsanleitung in den verfügbaren Sprachen finden Sie auf unserer Internetseite <u>www.eppendorf.com/manuals</u>.

#### 1.2 Darstellungskonventionen

| Darstellung | Bedeutung                               |
|-------------|-----------------------------------------|
| 1.          | Handlungen in vorgegebener Reihenfolge  |
| Ζ.          |                                         |
| •           | Handlungen ohne vorgegebene Reihenfolge |
| •           | Liste                                   |
| Text        | Display-Text oder Software-Text         |
| 0           | Zusätzliche Informationen               |

#### 2 Allgemeine Sicherheitshinweise

#### 2.1 Bestimmungsgemäßer Gebrauch

Mit der Software und dem Lesegerät werden RFID-Chips von Eppendorf Dosiergeräten ausgelesen und beschrieben.

Eppendorf TrackIT darf nur von Fachpersonal bedient werden.

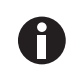

Beachten Sie die Gefährdungen beim bestimmungsgemäßen Gebrauch im Umgang mit Dosiergeräten.

#### 3 Produktbeschreibung

#### 3.1 Lieferumfang

| Anzahl | Beschreibung                                            |
|--------|---------------------------------------------------------|
| 1      | USB-Speichermedium mit Software und Bedienungsanleitung |
| 1      | Lesegerät                                               |
| 1      | Installationsanleitung                                  |

#### 3.2 Produkteigenschaften

Mit der Software und dem Lesegerät werden RFID-Chips von Eppendorf Dosiergeräten ausgelesen und beschrieben. Die eingelesenen Gerätedaten werden in einer Datenbank gespeichert und können jederzeit geöffnet werden. Die Gerätedaten können in verschiedenen Formaten einzeln oder automatisch exportiert werden.

#### 3.2.1 Unterstützte Dosiergeräte mit RFID-Chip

- Easypet 3
- Multipette E3/E3x/Repeater E3/E3x
- Multipette M4/Repeater M4
- Reference 2
- Research plus (beschreibbar ab 2012)
- TipTool
- Xplorer (beschreibbar ab 2012)
- Xplorer plus

#### 3.3 RFID-Chip

Die RFID-Chips gibt es in den Ausführungen:

- nur lesen
- · lesen und schreiben

Auf dem RFID-Chip sind folgende Daten gespeichert:

- Hersteller
- Modell
- Gerätetyp
- Seriennummer
- Dosiervolumen
- Artikelnummer
- Chargennummer
- Anzahl der Kanäle
- Daten der Werksjustierung
- Benutzerdefinierte Daten (bei beschreibbaren RFID-Chips)

#### 3.3.1 RFID-Position am Dosiergerät mit Kennzeichnung

Auf den Dosiergeräten ist die Position des Chips mit dem Schriftzug RFID gekennzeichnet.

#### 3.3.2 RFID-Position am Dosiergerät ohne Kennzeichnung

Bei den folgenden Dosiergeräten ist die Position des RFID-Chips mit einem Kreis gekennzeichnet.

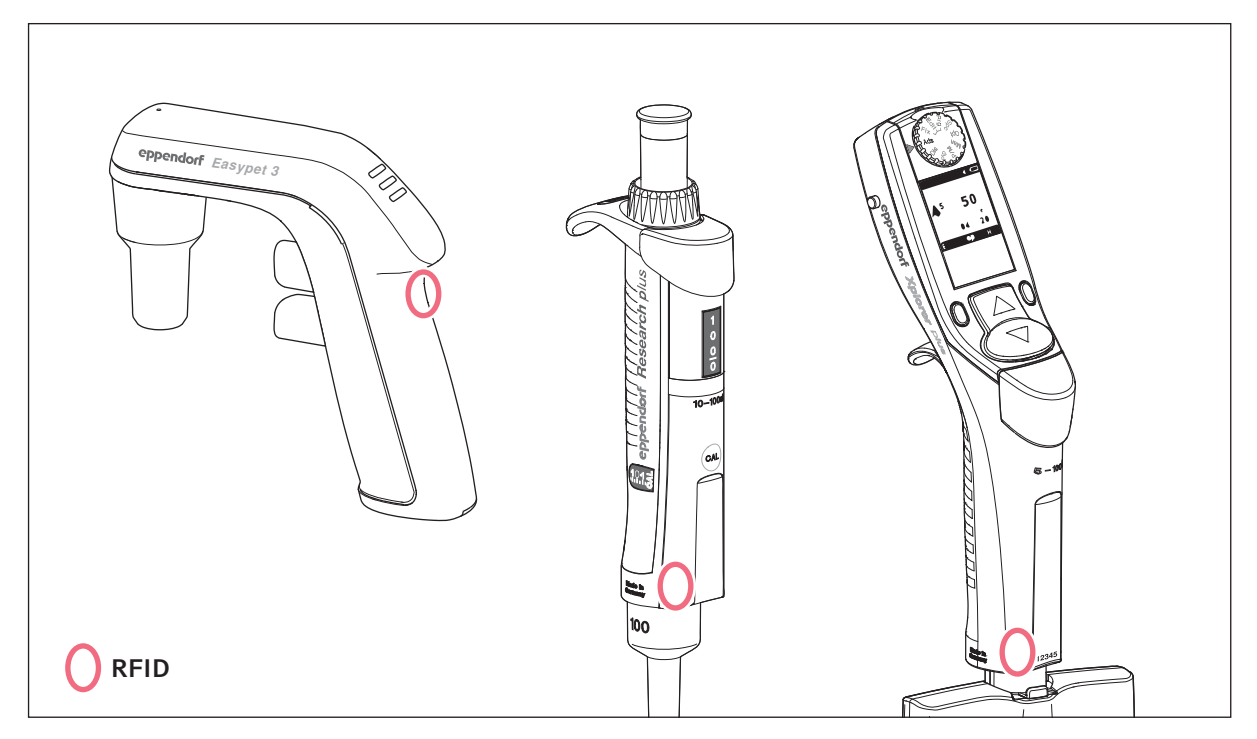

Abb. 3-1: RFID-Position bei der Easypet 3, der Research plus und der Xplorer oder Xplorer plus

#### 4 Software

#### 4.1 Übersicht

| Benutzerdefinierte Daten Konfiguration Hilfe         Image: Second Second Seco                                                                                      | endor    |
|----------------------------------------------------------------------------------------------------|----------|
| itedaten       Kalibrierungsdaten         httfikation         lersteller       Eppendorf         lersteller       Eppendorf         lodell       Research plus G - adjustable-volume         Artikelnummer       312300061         losiervolumen       100         bis       1000         gerätetyp       Kolbenhubpipette, variables Volumen         Anzahl der Kanäle       1         rksjustierung       Messvolumen         100       [µL]         System. Messabw.       0.62         Kussvolumen       100         100       [µL]         System. Messabw.       0.13         Kussvolumen       100         100       [µL]         System. Messabw.       0.13         Variallige Messabw.       0.17         Utzerdefinierte Daten       User Name         Name       User Name         Name       User Name         Name       Inventory number of the Instrument         Laboratory       Name of the Laboratory         Initial Date       Inventory                                                                                                    | endor    |
| And Provide an analysis       Contract of the state of the state of t                                                                     | endor    |
| Attibrierungsdaten       Construction         Attikkation       Intifikation         Intersteller       Eppendorf         Indell       Research plus G - adjustable-volume         Artikelnummer       3123000061         Intersteller       Intersteller         Indell       Research plus G - adjustable-volume         Artikelnummer       3123000061         Intersteller       Intersteller         Intersteller       Intersteller         Intersteller       Int                                                                                                    | endor    |
| htifikation         Iersteller       Eppendorf         Nodell       Research plus G - adjustable-volume       Artikelnummer         Iosiervolumen       100       bis       1000         ieriennummer       1407051       Chargennummer       14314861         Serätetyp       Kolbenhubpipette, variables Volumen       Anzahl der Kanäle       1         -ksjustierung       .       .       .       .         . Messvolumen       100       [µL]       System. Messabw.       0,62       %       Zufällige Messabw.       0,48         . Messvolumen       100       [µL]       System. Messabw.       0,13       %       Zufällige Messabw.       0,17         utzerdefinierte Daten       .       .       .       .       .       .       .         Bezeichnung       Wert       Kommentar       .       .       .       .       .         Inventory-No       Inventory number of the Instrument       .       .       .       .       .         Intel Date       first time operation date       .       .       .       .       .                                                                                                    |          |
| htifikation<br>lersteller Eppendorf<br>lodell Research plus G - adjustable-volume Artikelnummer 31230006:<br>losiervolumen 100 bis 1000 µL<br>ieriennummer 1407051 Chargennummer 14314861<br>ierätetyp Kolbenhubpipette, variables Volumen Anzahl der Kanäle 1<br>-ksjustierung<br>Messvolumen 100 [µL] System. Messabw. 0,62 % Zufällige Messabw. 0,48<br>: Messvolumen 1000 [µL] System. Messabw. 0,13 % Zufällige Messabw. 0,17<br>utzerdefinierte Daten<br>Bezeichnung Wert Kommentar<br>Name User Name<br>Inventory-No Inventory number of the Instrument<br>Laboratory Initial Date Inventory Name of the Instrument<br>Laboratory Initial Date Inventory Name of the Instrument Inventory Name of the Instrument Inventory Name of the Ins |          |
| Itersteller       Eppendorf         Nodell       Research plus G - adjustable-volume       Artikelnummer       312300063         Dosiervolumen       100       bis       1000       µL         Beriennummer       1407051       Chargennummer       14314861         Gerätetyp       Kolbenhubpipette, variables Volumen       Anzahl der Kanäle       1         rksjustierung       .       .       .       .         Messvolumen       100       [µL]       System. Messabw.       0,62       %       Zufällige Messabw.       0,48         .       Messvolumen       100       [µL]       System. Messabw.       0,13       %       Zufällige Messabw.       0,17         utzerdefinierte Daten                                                                                                    |          |
| Indell       Research plus G - adjustable-volume       Artikelnummer       312300006         Dosiervolumen       100       bis       1000       µL         Bereinennummer       1407051       Chargennummer       14314861         Berätetyp       Kolbenhubpipette, variables Volumen       Anzahl der Kanäle       1         Artikelnummer       100       [µL]       System. Messabw.       0,62       %       Zufällige Messabw.       0,48         Messvolumen       100       [µL]       System. Messabw.       0,13       %       Zufällige Messabw.       0,17         utzerdefinierte Daten       Bezeichnung       Wert       Kommentar       Name       Name       Name       Name       Name of the Instrument       Laboratory       Name of the Laboratory       Inventory number of the Instrument       Name of the Laboratory       Name of the Laboratory                                                                                                    |          |
| Indecision public of digitable formed<br>basiervolumen       100       bis       100       µL         Berätetyp       Kolbenhubpipette, variables Volumen       Anzahl der Kanäle       1         Anzahl der Kanäle       1       1         Arksjustierung       100       [µL]       System. Messabw.       0.62       %       Zufällige Messabw.       0.48         Messvolumen       100       [µL]       System. Messabw.       0.13       %       Zufällige Messabw.       0.17         utzerdefinierte Daten       Inventory number of the Instrument       Inventory number of the Instrument       Laboratory       Inventory number of the Instrument         Laboratory       Name       Greating of the Laboratory       Inventory number of the Instrument                                                                                                    | 1063     |
| Josiervolumen       100       bis       1000       µL         Serätetyp       Kolbenhubpipette, variables Volumen       Anzahl der Kanäle       1         Serätetyp       Kolbenhubpipette, variables Volumen       Anzahl der Kanäle       1         -ksjustierung       .       .       .       .       .         . Messvolumen       100       [µL]       System. Messabw.       0.62       %       Zufällige Messabw.       0.48         . Messvolumen       100       [µL]       System. Messabw.       0,13       %       Zufällige Messabw.       0,17         utzerdefinierte Daten       Bezeichnung       Wett       Kommentar       Name       Inventory number of the Instrument         Inventory-No       Inventory number of the Laboratory       Name of the Laboratory       Intial Date       first-time operation date                                                                                                    |          |
| Seriennummer       H0705/       Chargennummer       H31486/         Serätetyp       Kolbenhubpipette, variables Volumen       Anzahl der Kanäle       1         *ksjustierung       .       .       .       .         . Messvolumen       100       [µL]       System. Messabw.       0,62       %       Zufällige Messabw.       0,48         . Messvolumen       100       [µL]       System. Messabw.       0,13       %       Zufällige Messabw.       0,17         utzerdefinierte Daten                                                                                                    |          |
| Serätetyp       Kolbenhubpipette, variables Volumen       Anzahl der Kanäle       1         rksjustierung       .       .       .       .       .       .       .       .       .       .       .       .       .       .       .       .       .       .       .       .       .       .       .       .       .       .       .       .       .       .       .       .       .       .       .       .       .       .       .       .       .       .       .       .       .       .       .       .       .       .       .       .       .       .       .       .       .       .       .       .       .       .       .       .       .       .       .       .       .       .       .       .       .       .       .       .       .       .       .       .       .       .       .       .       .       .       .       .       .       .       .       .       .       .       .       .       .       .       .       .       .       .       .       .       .       .       .       .       . <td></td>                                                                                                    |          |
| rksjustierung         . Messvolumen       100       [µL]       System. Messabw.       0,62       %       Zufällige Messabw.       0,48         . Messvolumen       1000       [µL]       System. Messabw.       0,13       %       Zufällige Messabw.       0,17         utzerdefinierte Daten                                                                                                    |          |
| rksjustierung<br>Messvolumen 100 [µL] System. Messabw. 0,62 % Zufällige Messabw. 0,48<br>Messvolumen 1000 [µL] System. Messabw. 0,13 % Zufällige Messabw. 0,17<br>utzerdefinierte Daten<br>Bezeichnung Wert Kommentar<br>Name User Name<br>Inventory-No Inventory number of the Instrument<br>Laboratory Name of the Laboratory<br>Initial Date first-time operation date                                                                                                    |          |
| Messvolumen       100       [µL]       System. Messabw.       0,62       %       Zufällige Messabw.       0,48         Messvolumen       1000       [µL]       System. Messabw.       0,13       %       Zufällige Messabw.       0,17         utzerdefinierte Daten                                                                                                    |          |
| a. Messvolumen       1000       [µL]       System. Messabw.       0,13       %       Zufällige Messabw.       0,17         utzerdefinierte Daten                                                                                                    | 8 %      |
| utzerdefinierte Daten         Bezeichnung       Wett       Kommentar         Name       User Name         Inventory-No       Inventory number of the Instrument         Laboratory       Name of the Laboratory         Initial Date       first-time operation date                                                                                                    | 7 %      |
| utzerdefinierte Daten       Bezeichnung     Wert       Name     User Name       Inventory-No     Inventory number of the Instrument       Laboratory     Name of the Laboratory       Initial Date     first time operation date                                                                                                    |          |
| Bezeichnung     Wert     Kommentar       Name     User Name       Inventory-No     Inventory number of the Instrument       Laboratory     Name of the Laboratory       Initial Date     first-time operation date                                                                                                    | <u>_</u> |
| Name         User Name           Inventory-No         Inventory number of the Instrument           Laboratory         Name of the Laboratory           Initial Date         first-time operation date                                                                                                    |          |
| Inventory-No Inventory number of the Instrument Laboratory Name of the Laboratory Initial Date first-time operation date                                                                                                    |          |
| Laboratory Name of the Laboratory Initial Date first-time operation date                                                                                                    |          |
| Initial Date Trist-time operation date                                                                                                    |          |
| Next Service date                                                                                                    |          |
|                                                                                                    |          |
|                                                                                                    |          |
|                                                                                                    |          |
|                                                                                                    |          |

Abb. 4-1: Hauptbildschirm

Auf dem Datenblatt *Gerätedaten* werden die Herstellerdaten, die Werksjustierung und die benutzerdefinierten Daten angezeigt.

Auf dem Datenblatt *Kalibrierungsdaten* werden der Status und die Ergebnisse der letzten Kalibrierung angezeigt. Die Kalibrierungsdaten können nur durch den Service eingetragen und gespeichert werden.

#### 4.2 Software-Version

Die Anleitung zum Update auf eine neuere Software-Version finden Sie in der Installationsanleitung.

#### 4.3 Unterstützte Betriebssysteme

- Windows 7 SP1 (oder höher)
- Windows 8
- Windows Vista SP2 (oder höher)
- Windows XP SP3 (nicht empfohlen)
- Windows 10

### 5 Bedienung5.1 Gerätedaten lesen

Voraussetzung

- Das Lesegerät ist aktiv.
- 1. Lesegerät mit der Leuchtdiode direkt an die Position des RFID-Chips halten.
  - Die Leuchtdiode des Lesegeräts leuchtet grün.
  - Ein Fenster mit der Meldung Gerätedaten werden gelesen erscheint.
  - Ist der Lesevorgang abgeschlossen, leuchtet die Leuchtdiode des Lesegeräts blau.
  - Die Gerätedaten werden im Hauptbildschirm angezeigt.

#### 5.2 RFID-Chip prüfen

Sie können prüfen, ob der RFID-Chip beschreibbar ist.

Voraussetzung

- Gerätedaten sind eingelesen.
- 1. Auf dem Datenblatt Gerätedaten das Schloss-Symbol anklicken.

Das Schloss-Symbol ist geöffnet: RFID-Chip kann beschrieben werden. Das Schloss-Symbol ist grau hinterlegt: RFID-Chip kann nur gelesen werden.

#### 5.3 Benutzerdefinierte Daten ändern und speichern

Voraussetzung

• Die Gerätedaten sind ausgelesen.

| Denutzerdenni                                                                                                    | erte Daten             | Konfiguration H                                                                                                    | lilfe                                                                                                  |                                                                                                    |                                  |
|----------------------------------------------------------------------------------------------------|------------------------|----------------------------------------------------------------------------------------------------|----------------------------------------------------------------------------------------------------|----------------------------------------------------------------------------------------------------|----------------------------------|
| 🛅 🚨 🛹                                                                                                    | 2                      | ?                                                                                                    |                                                                                                    |                                                                                                    |                                  |
| erätedaten Ka                                                                                                    | librierun              | gsdaten                                                                                                    |                                                                                                    |                                                                                                    | eppendor                         |
| lentifikation                                                                                                    |                        |                                                                                                    |                                                                                                    |                                                                                                    |                                  |
| Hersteller                                                                                                    | Eppe                   | endorf                                                                                                    |                                                                                                    |                                                                                                    |                                  |
| Modell                                                                                                    | Rese                   | earch plus G - adjustabl                                                                                                    | e-volume                                                                                               | Artikelnummer                                                                                                    | 3123000063                       |
| Dosiervolumen                                                                                                    | 100                    | bis 1000                                                                                                    | μL                                                                                                    |                                                                                                    |                                  |
| Seriennummer                                                                                                    | 1407                   | 051                                                                                                    |                                                                                                    | Chargennummer                                                                                                    | 14314861                         |
| 0                                                                                                    | 1.0 - 11-              |                                                                                                    |                                                                                                    |                                                                                                    |                                  |
| Geraletyp                                                                                                    | KUID                   | ennuopipeite, variables                                                                                                    | nuopipette, variables volumen                                                                          |                                                                                                    |                                  |
| verksjustierung                                                                                                    |                        |                                                                                                    |                                                                                                    |                                                                                                    |                                  |
| 1. Messvolumen 1<br>2. Messvolumen 1                                                                                                    | 00  <br>000            | [µL] System. Met<br>[µL] System. Met                                                                                           | ssabw. 0,62<br>ssabw. 0,13                                                                             | % Zufällige Me<br>% Zufällige Me                                                                                                 | essabw. 0,48 %<br>essabw. 0,17 % |
| 1. Messvolumen 1<br>2. Messvolumen 1<br>enutzerdefinierte                                                                                                    | 00  <br>000  <br>Daten | [μL] System. Met<br>(μL] System. Met                                                                                           | ssabw. 0,62<br>ssabw. 0,13                                                                             | % Zufällige Me                                                                                                    | essabw. 0,48 %<br>essabw. 0,17 % |
| 1. Messvolumen 1<br>2. Messvolumen 1<br>enutzerdefinierte<br>Bezeichnung                                                                                              | 00  <br>000  <br>Daten | [µL] System. Mea<br>[µL] System. Mea<br>Wert                                                                                   | ssabw. 0,62<br>ssabw. 0,13<br>Kommentar                                                                | % Zufällige M<br>% Zufällige M                                                                                                   | essabw. 0,48 %<br>essabw. 0,17 % |
| 1. Messvolumen 1<br>2. Messvolumen 1<br>enutzerdefinierte<br>Bezeichnung<br>Name                                                                                      | 00  <br>000  <br>Daten | [µL] System. Mea<br>[µL] System. Mea<br>Wert<br>Paul Mustermann                                                                | ssabw. 0,62<br>ssabw. 0,13<br>Kommentar<br>User Name                                                   | 9% Zufällige Me<br>9% Zufällige Me                                                                                               | essabw. 0,48 %<br>essabw. 0,17 % |
| 1. Messvolumen<br>2. Messvolumen<br>enutzerdefinierte<br>Bezeichnung<br>Name<br>Invertory-No                                                                          | 00  <br>000  <br>Daten | [µL] System. Mes<br>[µL] System. Mes<br>Wert<br>Paul Mustemann<br>20191021                                                     | ssabw. 0,62<br>ssabw. 0,13<br>Kommentar<br>User Name<br>Inventory numb                                 | % Zufällige Me % Zufällige Me er of the Instrument                                                                               | essabw. 0,48 %<br>essabw. 0,17 % |
| 1. Messvolumen     2. Messvolumen     2. Messvolumen     enutzerdefinierte     Bezeichnung     Name     Inventory-No     Laboratory                                   | 00  <br>000  <br>Daten | [µL] System. Mee<br>[µL] System. Mee<br>Wert<br>Paul Mustemann<br>20191021<br>Lab 1                                            | Kommentar<br>User Name<br>Name of the La                                                               | % Zufällige Me % Zufällige Me % er of the Instrument boratory                                                                    | essabw. 0,48 %<br>essabw. 0,17 % |
| 1. Messvolumen     2. Messvolumen     2. Messvolumen     enutzerdefinierte     Bezeichnung     Name     Inventory-No     Laboratory     Initial Date                  | 00  <br>000  <br>Daten | [µL] System. Mee<br>[µL] System. Mee<br>Wert<br>Paul Mustermann<br>20191021<br>Lab 1<br>21.10.2019 00:00:<br>20.12.2020.00.00  | Kommentar<br>User Name<br>Inventory numb<br>Name of the Lai<br>first-time operati                      | % Zufällige Me % Zufällige Me er of the Instrument boratory on date                                                              | essabw. 0,48 %<br>essabw. 0,17 % |
| 1. Messvolumen<br>2. Messvolumen<br>enutzerdefinierte<br>Bezeichnung<br>Name<br>Inventory-No<br>Laboratory<br>Initial Date<br>Next Service                            | 00  <br>000  <br>Daten | [µL] System. Mes<br>[µL] System. Mes<br>Wert<br>Paul Mustermann<br>20191021<br>Lab 1<br>21.10.2019 00:00:<br>30.12.2020 00:00: | Kommentar<br>User Name<br>Inventory numb<br>Name of the La<br>first time operati<br>estimated service  | %     Zufällige M       %     Zufällige M       %     Zufällige M       er of the Instrument<br>boratory<br>on date<br>ce date   | 255abw. 0,48 %<br>255abw. 0,17 % |
| 1. Messvolumen     2. Messvolumen     2. Messvolumen     enutzerdefinierte     Bezeichnung     Name     Inventory-No     Laboratory     Initial Date     Next Service | 00  <br>000  <br>Daten | [µL] System. Mes<br>[µL] System. Mes<br>Wert<br>Paul Mustermann<br>20191021<br>Lab 1<br>21.10.2019 00:00:<br>30.12 2020 00:00: | Kommentar<br>User Name<br>Inventory numb<br>Name of the Lai<br>first-time operati<br>estimated service | % Zufällige Me % Zufällige Me er of the Instrument boratory on date ce date                                                      | essabw. 0,48 %<br>essabw. 0,17 % |
| 1. Messvolumen<br>2. Messvolumen<br>enutzerdefinierte<br>Bezeichnung<br>Name<br>Inventory-No<br>Laboratory<br>Intial Date<br>Next Service                             | 00  <br>000  <br>Daten | [µL] System. Mes<br>[µL] System. Mes<br>Wert<br>Paul Mustermann<br>20191021<br>Lab 1<br>21.10.2019 00:00:<br>30.12 2020 00:00: | Kommentar<br>User Name<br>Inventory numb<br>Name of the Lai<br>first-time operati                      | %     Zufällige Mr       %     Zufällige Mr       %     Zufällige Mr       er of the Instrument<br>boratory<br>on date     State | essabw. 0,48 %<br>essabw. 0,17 % |

Abb. 5-1: Benutzerdefinierte Daten

- Im Bereich *Benutzerdefinierte Daten* das Schloss-Symbol anklicken. Das Schloss-Symbol ist geöffnet.
- 2. In der Spalte Wert die Daten eintragen.
- 3. Lesegerät an die Position des RFID-Chips halten.
- In der Symbolleiste Datei schreiben anklicken.
   Die Gerätedaten werden auf den RFID-Chip geschrieben.
- 5. Meldung mit OK bestätigen.

11

#### 5.4 Datenfeld erstellen

Es können benutzerspezifische Datenfelder erstellt werden. Die Datenfelder werden in einer Datenstruktur eingebunden. Ein Datenfeld wird durch den Datentyp und die Feldlänge definiert.

Folgende Datentypen stehen zur Verfügung:

| Datentyp              | Speicherplatz     | Verwendung                                                                        |
|-----------------------|-------------------|-----------------------------------------------------------------------------------|
| 1 Character Numerical | 1 Byte            | nur Zahlen                                                                        |
| 2 Character Numerical | 2 Byte            | nur Zahlen                                                                        |
| 4 Character Numerical | 4 Byte            | nur Zahlen                                                                        |
| Alphanumerical String | 62 Byte (maximal) | Alphanumerische Zeichen (ASCII-Zeichensatz, ohne landesspezifische Sonderzeichen) |
| Date                  | 8 Byte            | Datum                                                                             |

1. Im Menü Konfiguration das Untermenü Datenfelder verwalten anklicken.

- 2. Neu wählen.
- 3. Bezeichnung des Datenfelds eingeben.
- 4. Datentyp wählen.
- 5. Speichern wählen.

Ein Datenfeld ist erstellt und kann in eine Datenstruktur eingebunden werden.

#### 5.5 Datenfeld löschen

#### Voraussetzung

- Das Datenfeld wird in keiner Datenstruktur verwendet.
- 1. Im Menü Konfiguration das Untermenü Datenfelder verwalten anklicken.
- 2. Datenfeld wählen.
- 3. Löschen wählen und mit Ja bestätigen.

#### 5.6 Datenstruktur erstellen

In Datenstrukturen werden die Datenfelder zusammengestellt. Für jedes Dosiergerät kann eine eigene Datenstruktur verwendet werden.

Voraussetzung

- Datenfelder sind erstellt.
- 1. Im Menü Konfiguration das Untermenü Datenstrukturen verwalten anklicken.
- 2. Neu wählen.
- 3. Namen für die Datenstruktur eingeben und mit Speichern bestätigen.
- Datenfelder auswählen und der Datenstruktur zufügen.
   Die Summe der Datenfeldlängen einer Datenstruktur ist auf 62 Byte begrenzt.
- Änderung der Datenstruktur mit Schließen bestätigen.
   Eine Datenstruktur mit Datenfeldern ist angelegt.

#### 5.7 Datenstruktur wählen

Im Hauptbildschirm wird die Datenstruktur im Bereich Benutzerdefinierte Daten angezeigt

- 1. In der Symbolleiste Datenstruktur wählen anklicken.
- 2. Datenstruktur wählen und mit OK bestätigen.

#### 5.8 Datenstruktur löschen

Voraussetzung

- Datenstruktur wird nicht verwendet.
- 1. Im Menü Konfiguration das Untermenü Datenstrukturen verwalten anklicken.
- 2. Datenstruktur wählen.
- 3. Löschen wählen und mit Ja bestätigen.

#### 5.9 Gerätedaten anzeigen

Alle eingelesenen Gerätedaten werden gespeichert. Die Gerätedaten können nach verschiedenen Kriterien gefiltert und angezeigt werden. Frühere Daten können auf den RFID-Chip zurückgeschrieben werden.

|                    |              |                 | Öf     | fnen            |            |          |                     |
|--------------------|--------------|-----------------|--------|-----------------|------------|----------|---------------------|
| erätedaten filtern | Gerätedaten  |                 |        |                 |            |          | 가는 것 같아요. 여름 것이다.   |
| Gerätetyp          | Seriennummer | Gerätetyp       | Kanäle | Modell          | Volumen    | Benutzer | Letze Änderung      |
|                    | · I40705I    | Kolbenhubpipett | 1      | Research plus G | 100 - 1000 | Admin    | 14.10.2019 16:28:51 |
|                    | Q59182H      | Kolbenhubpipett | 8      | Research plus G | 10 - 100   | Admin    | 14.10.2019 16:29:11 |
| Anzahl der Kanale  | Q60751H      | Kolbenhubpipett | 12     | Research plus G | 0,5 - 10   | Admin    | 14.10.2019 16:29:17 |
|                    | M46860H      | Kolbenhubpipett | 8      | Eppendorf Xplor | 15 - 300   | Admin    | 14.10.2019 16:29:28 |
| zurücksetze        | n            |                 |        |                 |            |          |                     |
|                    |              |                 |        |                 |            |          | Öffnen Abbrecht     |

Abb. 5-2: Gerätedaten filtern und anzeigen

Voraussetzung

- Es sind keine Gerätedaten ausgelesen.
- 1. Im Menü Datei das Untermenü Öffnen wählen.
- 2. Filter setzen.
- Datensatz mit einem Doppelklick wählen.
   Die Gerätedaten werden im Hauptbildschirm angezeigt.

#### 5.10 Gerätedaten exportieren

Für die Verarbeitung in anderen Anwendungen können die Gerätedaten exportiert werden.

Folgende Formate stehen zur Verfügung:

- XML
- HTML
- CSV
- Im Menü *Datei* das Untermenü *Exportieren* wählen. Ein Datei-Explorer öffnet sich.
- 2. Dateinamen (Seriennummer) übernehmen oder anpassen.
- 3. Speicherort und Exportformat wählen.
- 4. Speichern wählen.

#### 5.11 Gerätedaten automatisch exportieren

Sie können die Gerätedaten für jedes Dosiergerät automatisch exportieren. Als Dateinamen werden die Seriennummern der Dosiergeräte verwendet. Die Gerätedaten werden bei jeder Änderung automatisch im gewählten Verzeichnis gespeichert. Von dort können sie in andere Inventarmanagementsysteme importiert werden.

#### 5.11.1 Export aktivieren

- 1. In der Symbolleiste Automatisch exportieren anklicken.
- 2. Verzeichnis und Exportformat wählen.
- 3. Mit OK bestätigen.

#### 5.11.2 Export deaktivieren

- 1. In der Symbolleiste Automatisch exportieren anklicken.
- 2. Verzeichnis löschen.
- 3. Mit OK bestätigen.

#### 5.12 Sprache einstellen

- 1. Im Menü Konfiguration das Untermenü Sprachen wählen anklicken.
- 2. Sprache wählen und mit *OK* bestätigen.
- 3. Software neu starten.

Die Spracheinstellung ist nach dem Neustart aktiv.

#### 5.13 Benutzerrechte

Der Funktionsumfang der Software eines Anwenders ist von der gewählten Benutzergruppe abhängig. Jeder Benutzergruppe sind bestimmte Rechte zugeordnet.

Folgende Benutzergruppen stehen zur Verfügung:

| Benutzergruppe | Benutzerrechte                                        |
|----------------|-------------------------------------------------------|
| Admin          | Gerätedaten lesen, öffnen, schreiben und exportieren. |
|                | Sprache einstellen.                                   |
|                | Lesegerät einstellen.                                 |
|                | Benutzer einrichten.                                  |
|                | Datenfeld erstellen, löschen.                         |
|                | Datenstruktur erstellen, ändern.                      |
| Writer         | Gerätedaten lesen, öffnen, schreiben und exportieren. |
|                | Sprache einstellen.                                   |
|                | Lesegerät einstellen.                                 |
| Reader         | Gerätedaten lesen, öffnen und exportieren.            |
|                | Sprache einstellen.                                   |
|                | Lesegerät einstellen.                                 |

#### 5.13.1 Benutzer einrichten

- 1. Im Menü Konfiguration das Untermenü Benutzereinstellungen anklicken.
- 2. Neu wählen.
- 3. Benutzernamen, Passwort und Benutzergruppe festlegen.
- 4. Speichern wählen.

Der Benutzer ist eingerichtet. Das Benutzerkonto ist aktiv.

#### 5.13.2 Benutzer deaktivieren

Ein Benutzerkonto kann nur deaktiviert oder aktiviert werden. Ein eingerichtetes Benutzkonto kann nicht gelöscht werden.

- 1. Im Menü Konfiguration das Untermenü Benutzereinstellungen anklicken.
- 2. Benutzer wählen.
- 3. Haken neben Benutzer deaktivieren setzen.
- Speichern wählen.
   Das Benutzerkonto ist deaktiviert.

#### 5.13.3 Passwort ändern

- 1. Im Anmeldefenster das Schloss-Symbol anklicken.
- 2. Altes Passwort eingeben.
- 3. Neues Passwort eingeben.
- 4. Passwortänderung mit Speichern bestätigen.

### 6 Instandhaltung6.1 Lesegerät reinigen

Das Lesegerät mit einem trockenen Tuch abwischen.

#### 7 Technische Daten

7.1 Gewicht/Maße

#### 7.1.1 Lesegerät

| Breite     | 35 mm |
|------------|-------|
| Länge      | 70 mm |
| Höhe       | 10 mm |
| Kabellänge | 1,2 m |
| Gewicht    | 46 g  |

#### 7.1.2 USB-Speichermedium

| Breite  | 19 mm |
|---------|-------|
| Länge   | 35 mm |
| Höhe    | 10 mm |
| Gewicht | 16 g  |

#### 7.2 Umgebungsbedingungen

| Umgebung             | Verwendung nur in Innenräumen.   |
|----------------------|----------------------------------|
| Umgebungstemperatur  | 0 °C – 50 °C                     |
| Relative Luftfeuchte | 5 % – 95 %, nicht kondensierend. |
| Luftdruck            | 700 hPa – 1060 hPa               |

#### 8 Transport, Lagerung und Entsorgung

#### 8.1 Lagerung

|                        | Lufttemperatur  | Relative Luftfeuchte | Luftdruck          |
|------------------------|-----------------|----------------------|--------------------|
| in Transportverpackung | -10 °C – +65 °C | 5 % - 95 %           | 700 hPa – 1060 hPa |
| ohne                   | -10 °C – +65 °C | 5 % - 95 %           | 700 hPa – 1060 hPa |
| Transportverpackung    |                 |                      |                    |

#### 8.2 Dekontamination vor Versand

Wenn Sie das Gerät im Reparaturfall zum autorisierten Technischen Service oder im Entsorgungsfall zu Ihrem Vertragshändler schicken, beachten Sie Folgendes:

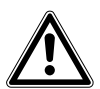

#### WARNUNG! Gesundheitsgefahr durch kontaminiertes Gerät.

- 1. Beachten Sie die Hinweise der Dekontaminationsbescheinigung. Sie finden diese als PDF-Datei auf unserer Internetseite (<u>www.eppendorf.com/decontamination</u>).
- 2. Dekontaminieren Sie alle Teile, die Sie versenden.
- 3. Legen Sie der Sendung die vollständig ausgefüllte Dekontaminationsbescheinigung bei.

#### 8.3 Entsorgung

Bei einer Entsorgung des Produkts sind die einschlägigen gesetzlichen Vorschriften zu beachten.

### Hinweise zur Entsorgung von elektrischen und elektronischen Geräten in der Europäischen Gemeinschaft:

Innerhalb der Europäischen Gemeinschaft wird die Entsorgung von elektrischen Geräten durch nationale Vorschriften geregelt, die auf der EU-Richtlinie 2012/19/EU über Elektro- und Elektronik-Altgeräte (WEEE) basieren.

Nach diesen Vorschriften dürfen alle nach dem 13. August 2005 gelieferten Geräte im Business-to-Business-Bereich, in den dieses Produkt einzuordnen ist, nicht mehr im kommunalen Abfall oder Hausmüll entsorgt werden. Um dies zu dokumentieren, sind sie mit folgendem Symbol gekennzeichnet:

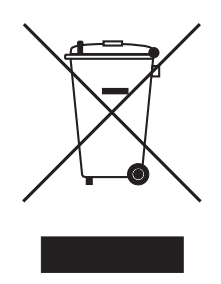

Da sich die Entsorgungsvorschriften innerhalb der EU von Land zu Land unterscheiden können, bitten wir Sie, sich bei Bedarf bei Ihrem Lieferanten zu informieren.

**Transport, Lagerung und Entsorgung** Eppendorf TrackIT Deutsch (DE)

## **eppendorf** Declaration of Conformity

The product named below fulfills the requirements of directives and standards listed. In the case of unauthorized modifications to the product or an unintended use this declaration becomes invalid.

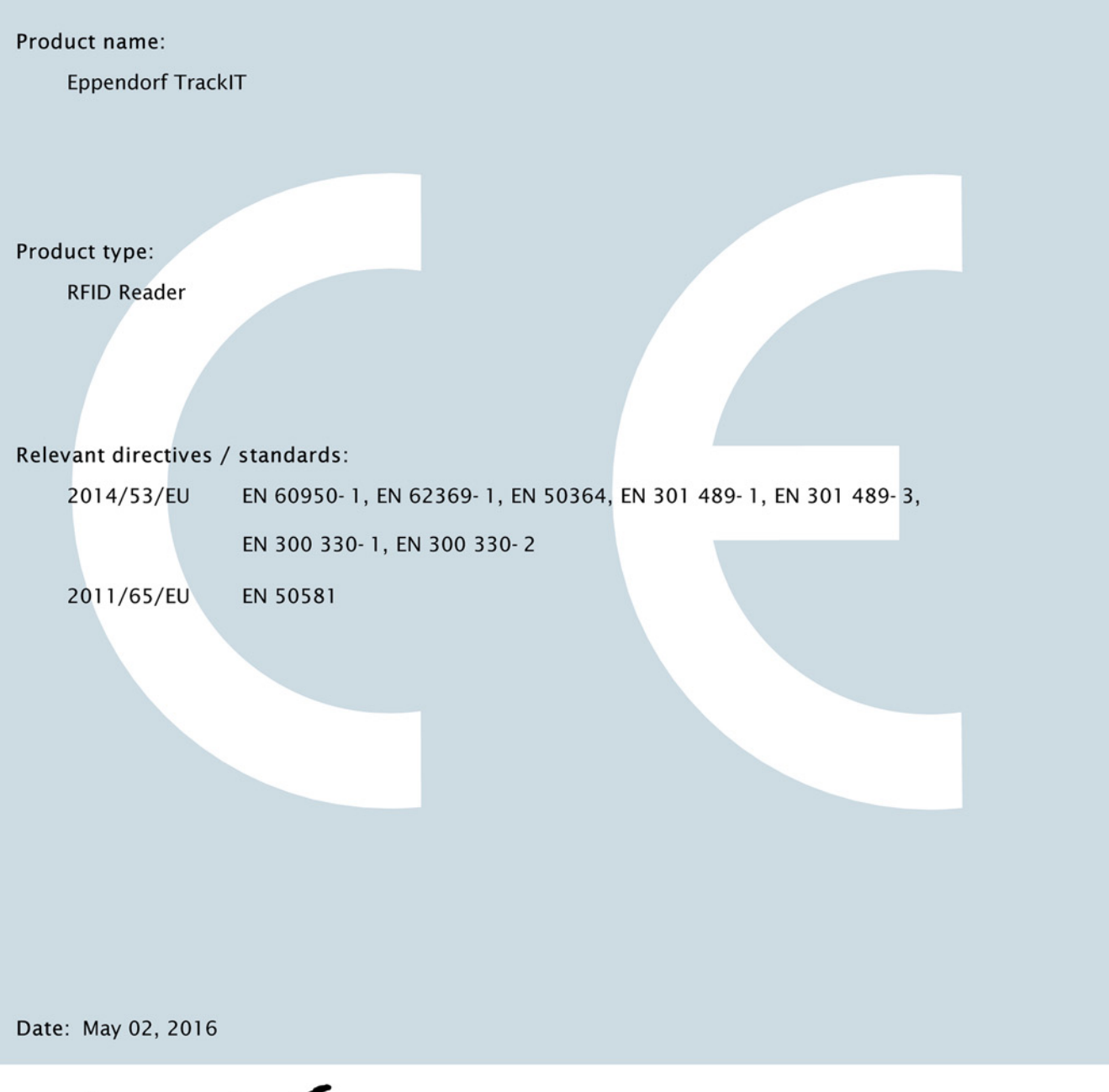

Management Board

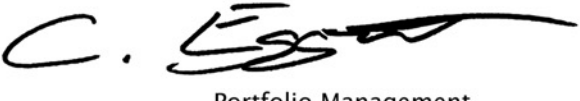

Portfolio Management

Your local distributor: www.eppendorf.com/contact Eppendorf AG ·22331 Hamburg ·Germany eppendorf@eppendorf.com

Eppendorf® and the Eppendorf logo are registered trademarks of Eppendorf AG, Germany. U.S. Design Patents are listed on www.eppendorf.com/ip. All rights reserved, incl. graphics and pictures. Copyright 2015 © by Eppendorf AG.

www.eppendorf.com

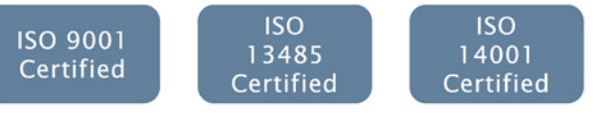

3903 900.031-02

### eppendorf

### Evaluate Your Manual

Give us your feedback. www.eppendorf.com/manualfeedback

Your local distributor: www.eppendorf.com/contact Eppendorf AG  $\cdot$  Barkhausenweg 1  $\cdot$  22339 Hamburg  $\cdot$  Germany eppendorf@eppendorf.com  $\cdot$  www.eppendorf.com